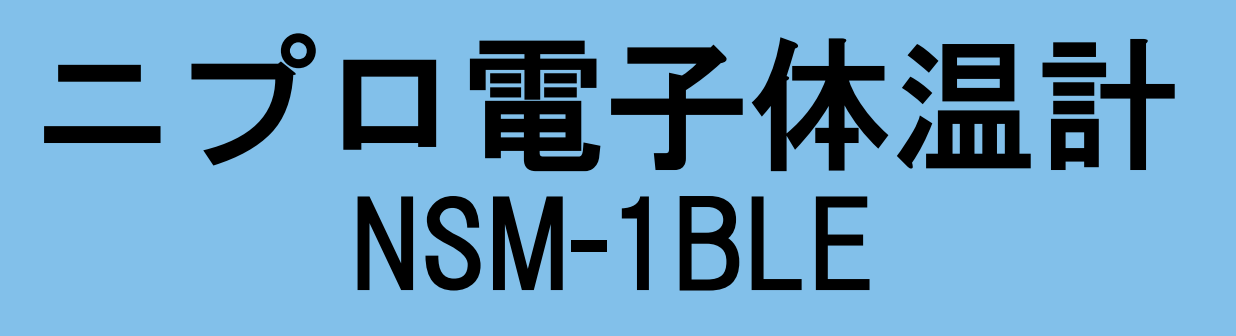

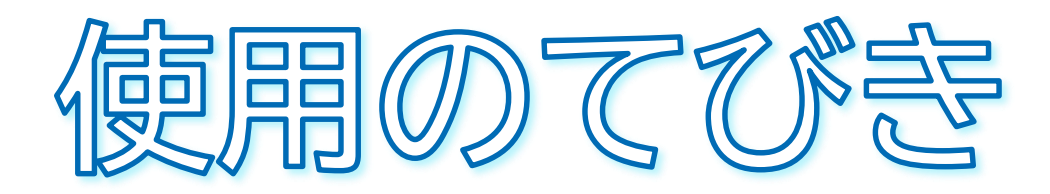

- 1. 無線通信接続(ペアリング)方法
- 2. 測定結果の送信方法について
- 3. 測定方法
- 4. クリーニング方法
- 5. 電池交換方法
- 6. 困ったときのトラブルシューティング

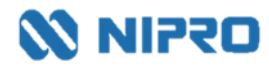

- 測定値を自動取り込みする場合に設定します。
- 複数機器をペアリングする場合は、複数の機器を一斉にペアリングモードにしてしまうとエラーになる 可能性があります。1機ずつ設定してください。

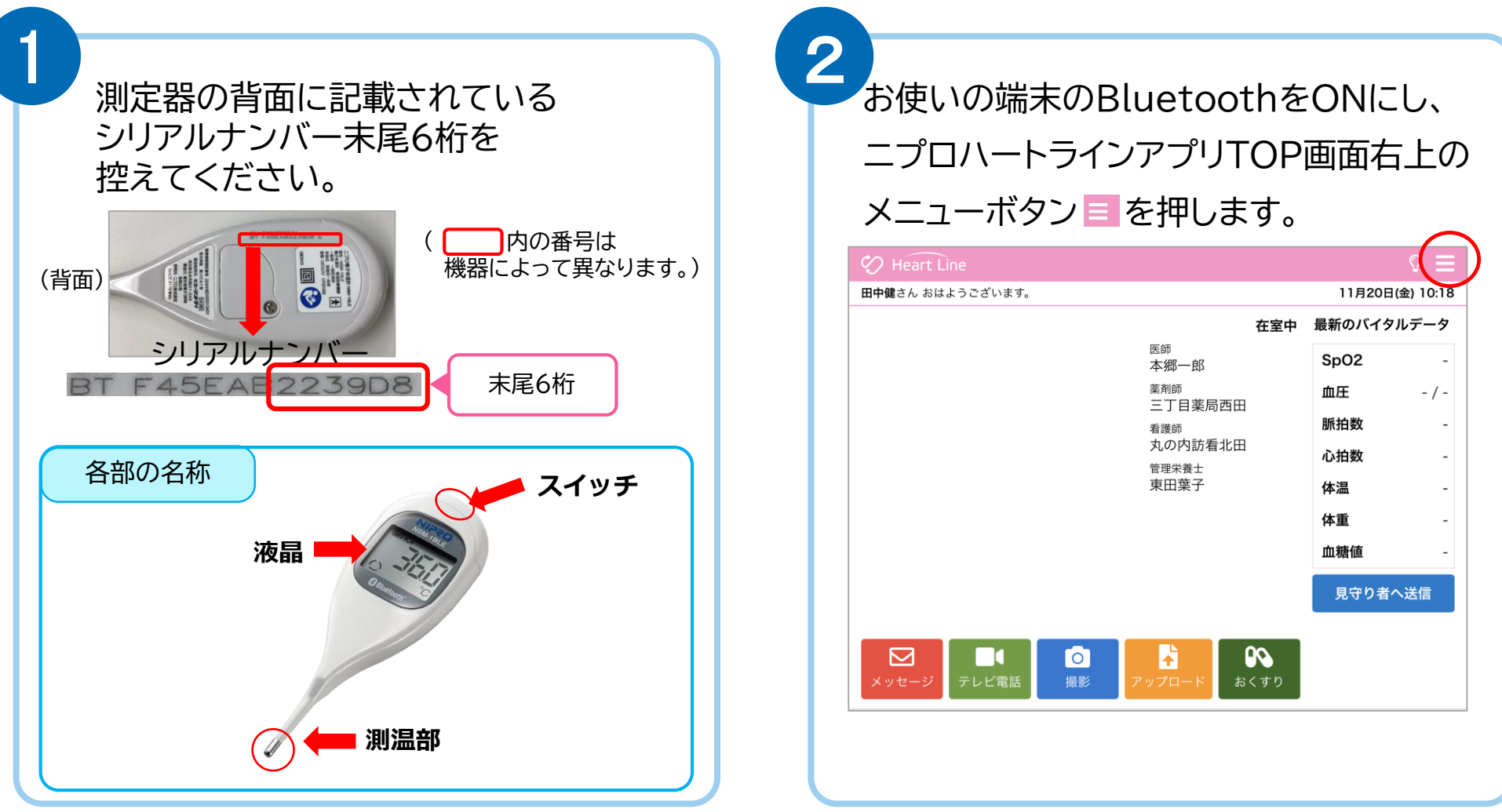

「Bluetooth®」「ブルートゥース®」は、Bluetooth SIG, Inc. が所有する登録商標であり、ニプロ株式会社はこのマークをライセンスに基づいて使用しています。

| 3 | 「機哭按結設定」を選択し                                                               | ≠ <i></i> #                                                                                                    | 5                                                        |
|---|----------------------------------------------------------------------------|----------------------------------------------------------------------------------------------------|----------------------------------------------------------|
|   | - 1 (7次名合) 文 小りじら入 (上) (2) (送) (人) (3)<br>● Heart Line<br>田中健さん おはようございます。 | <ul> <li>★ ダ a</li> <li>◆ メニュー</li> <li>金 メニュー</li> <li>● 血液浄化法</li> <li>● 腹膜透析記録(PD)</li> <li>● バイクル</li> <li>● 原籍手帳</li> <li>● 心電図</li> <li>● 文書一覧</li> <li>● 服用カレンダー</li> <li>● 腔記</li> <li>● ブロフィール設定</li> <li>● 横器接続設定</li> <li>● ログアウト</li> </ul> | 測定器のスイッチを短押しすると<br>液晶に「L」が表示されます。                        |
| 4 | x y z = y z L 2 2 x y z = x x x x x x x x x x x x x x x x x x              | \$くすり<br>♪<br>の<br>② 三<br>11月20日(金) 09:59                                                                                                    | 5 の状態でもう一度スイッチを短押しする<br>と液晶に「Pr」が表示され、ペアリングモード<br>になります。 |

8

未接続機器欄に「電子体温計 NSM-1BLE」 が表示されるので接続ボタンを押します。

| Heart Line       | Ŷ           |
|------------------|-------------|
| 3                | 11月22日(日) 1 |
| 取得したバイタルを自動送信する: |             |
| 接続済み機器           |             |
| 未接続機器            |             |
| 電子体温計 NSM-1BLE   | 接続          |
|                  |             |

ペアリング要求のメッセージが表示されます。

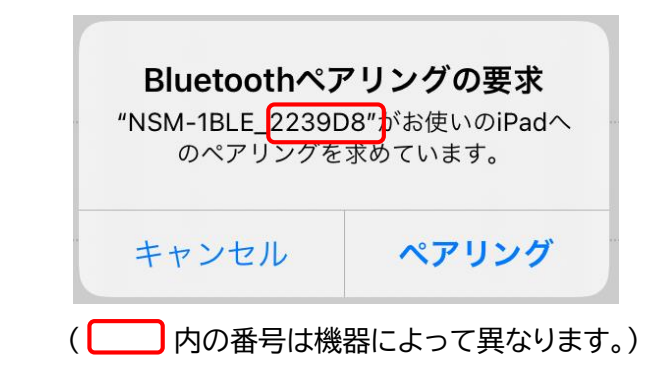

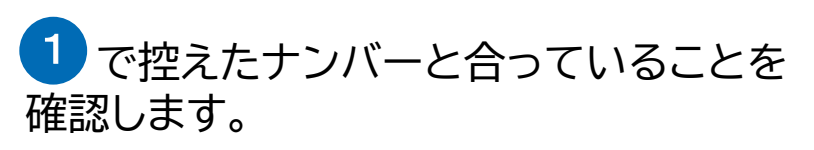

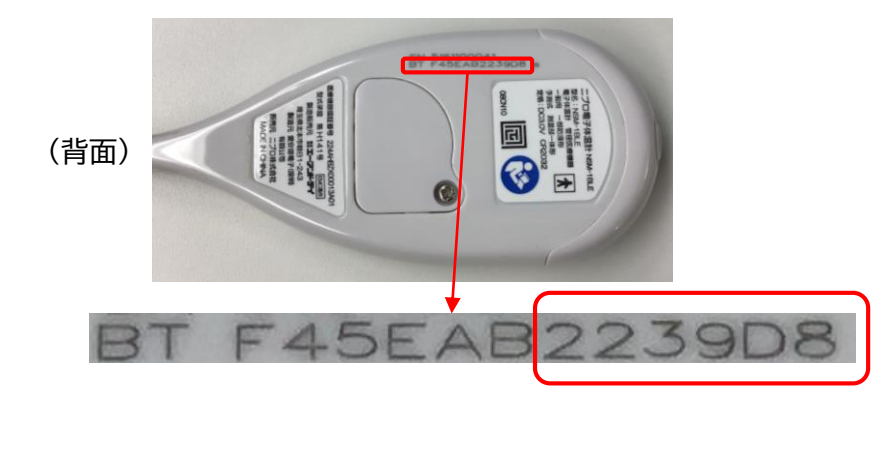

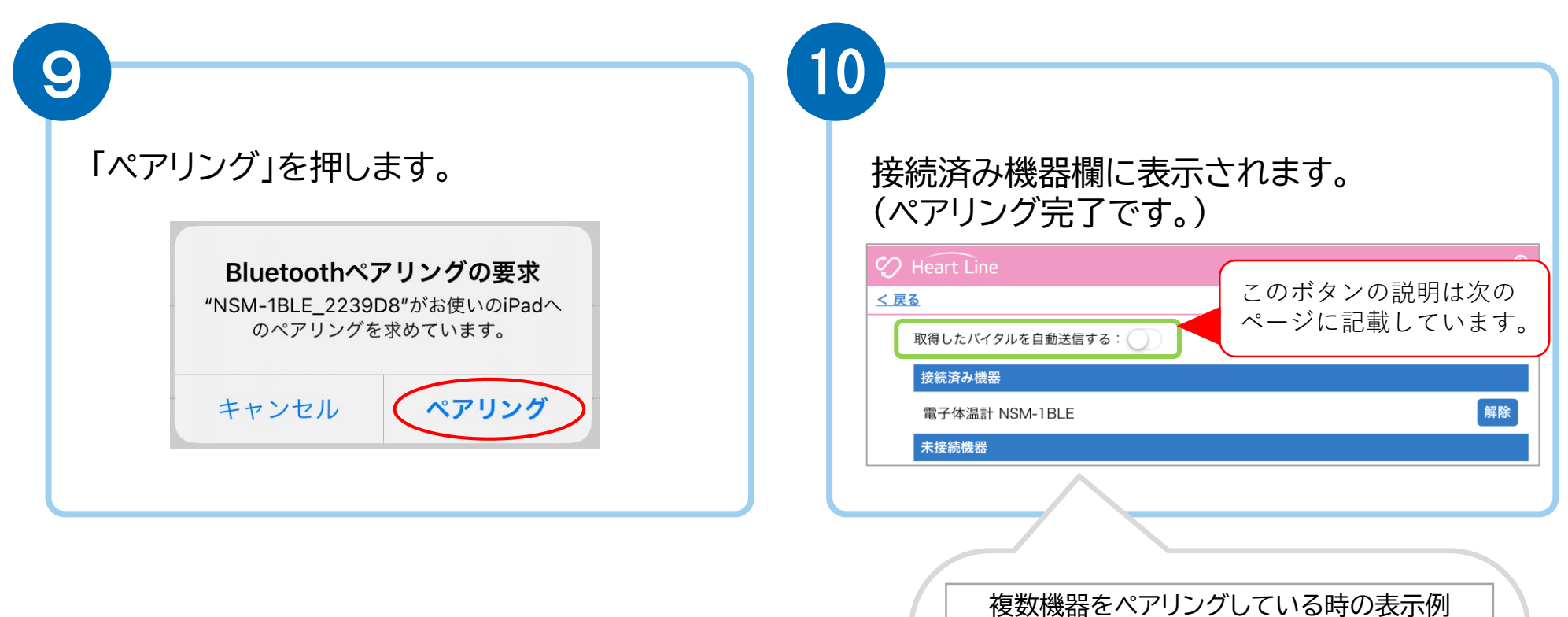

| Heart Line         | Q           |
|--------------------|-------------|
| <u>5</u>           | 11月26日(木) 1 |
| 取得したパイタルを自動送信する: 🌔 |             |
| 接続済み機器             |             |
| 電子血圧計 NBP-1BLE     | 解除          |
| 非接触体温計 NT-100B     | 解除          |
| 電子体温計 NSM-1BLE     | 解除          |
| 血糖測定器 ケアファストLink   | 解除          |
| SPO2モニター MightySat | 解除          |
| 心電送信機 Cocoron      | 設定解除        |
| 未接続機器              |             |
|                    |             |
|                    |             |

# 2. 測定結果の送信方法について

取得した測定値の送信方法は2通りあります。

## 送信方法の設定については、主治医の指示に従ってください。

1) 自動で送信(複数機器の測定結果を測定ごとに送信)

「取得したバイタルを自動送信する: 」」のボタンを右にスライドさせてONにします。

### Heart Line る ちへえうド 取得したパイタルを自動送信する: 〇 接続済み機器 電子血圧計 NBP-1BLE 電子体温計 NSM-1BLE SPO2モニター MightySat

|       |    |   |   |    | Ц | ロ<br>り<br>の | 唐測定<br>D結果 |       |       |       | キリス<br>集<br>血<br>丘計<br>の結果 |
|-------|----|---|---|----|---|-------------|------------|-------|-------|-------|----------------------------|
|       | 11 | Ŧ | 月 | 20 | Ŧ | в           | 11/20      | 11/20 | 11/20 | 11/20 |                            |
|       | 10 | Ŧ | 時 | 21 | * | 分           | 10:21      | 10:20 | 10:19 | 10:18 | 測定した時刻                     |
| SpO2  |    |   |   |    |   |             | -          | -     | 98    | -     |                            |
| 血圧(上) |    |   |   |    |   |             | -          | -     | -     | 120   |                            |
| 血圧(下) |    |   |   |    |   |             | -          | -     | -     | 88    |                            |
| 脈拍数   |    |   |   |    |   |             | -          | -     | -     | 67    |                            |
| 心拍数   |    |   |   |    |   |             | -          | -     | -     | -     |                            |
| 体温    |    |   |   |    |   |             | -          | 36.2  | -     | -     |                            |
| 体重    |    | _ |   | _  | _ |             | -          | -     | -     | -     |                            |
| 血糖值   |    |   |   |    |   |             | 150        | -     | -     | -     |                            |
|       |    |   |   |    |   |             |            |       |       |       |                            |

パルフォキシメーク

## 2 任意で送信(複数機器の測定結果をまとめて送信)

「取得したバイタルを自動送信する: )」のボタンはOFFのままにします。

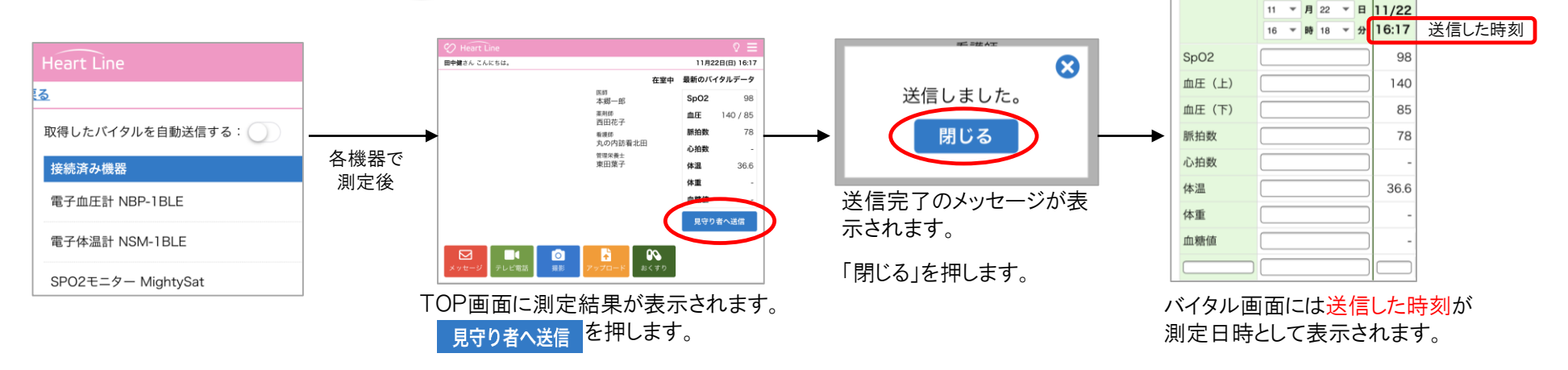

バイタル画面にはこのように表示されます。

○ 脇の下のくぼみの真ん中に挟みます。

 ピコピコピコと鳴ったら測定完了、『ピー』というブザー音が 鳴ったら通信開始し、しばらくするとデータが取り込まれます。
 ※測定後、自動的に電源が切れます。

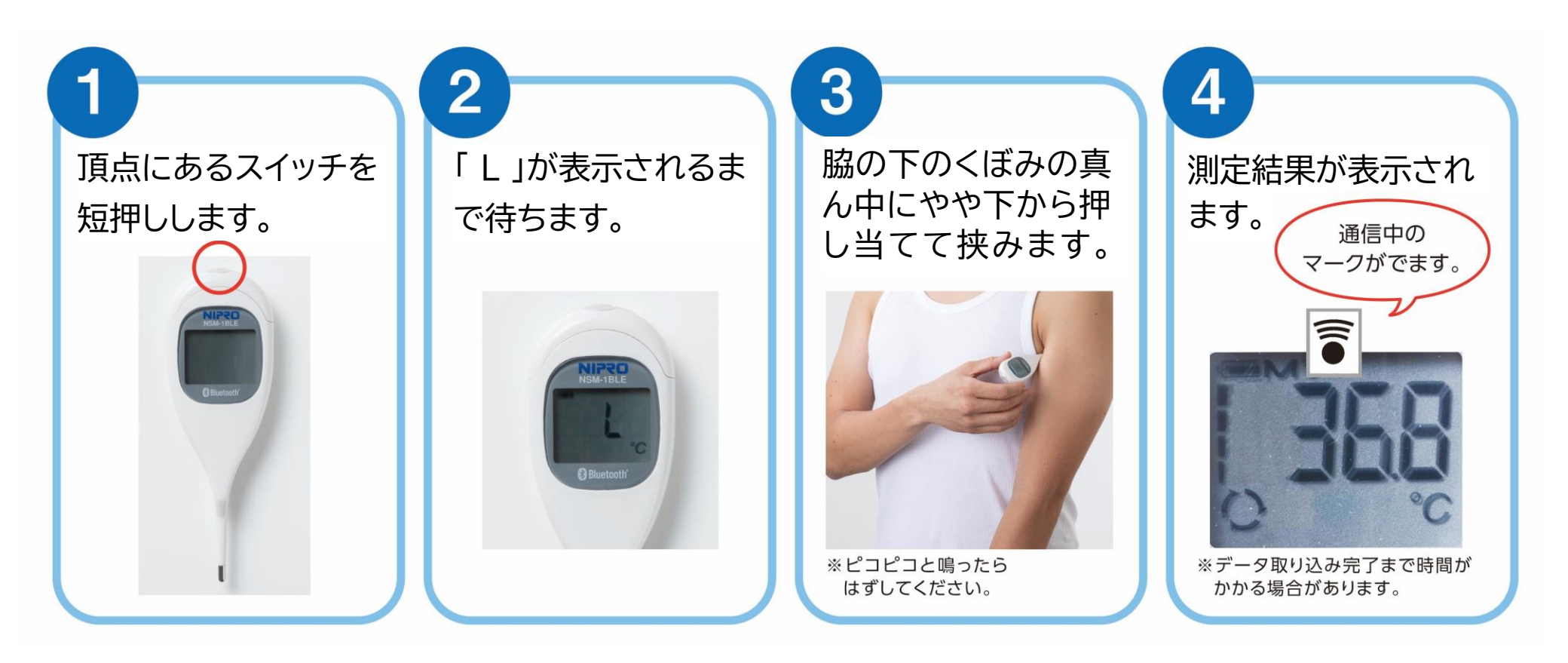

# 4. クリーニング方法

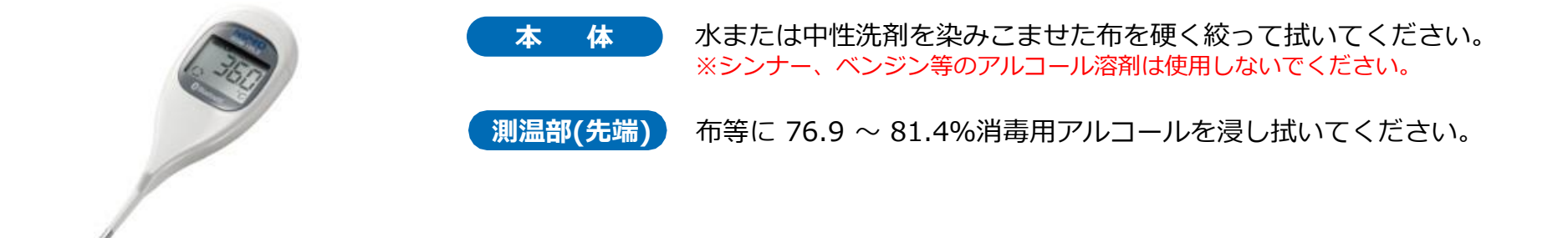

## 5. 電池交換方法

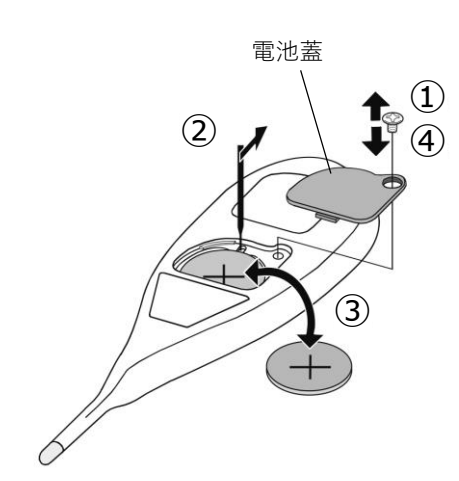

#### 電池の種類

リチウムコイン電池 1個 (CR2032)

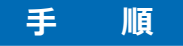

1ドライバーを使用してネジを外し、電池蓋を開けます。
 2硬い棒などを利用して電池を取り出します。
 3電池の極性(+/-)に注意して本体に電池を入れます。
 ④電池蓋を元に戻しネジを閉めます。

### ▲ 注意

〇電池残量マークが点滅したら、新しい電池に交換してください。
 〇電池残量が完全に無くなると、電池残量マークも点滅しません。
 〇電池寿命は低温等の周囲温度影響により短くなる場合があります。
 〇決められた種類の電池のみご使用ください。

### ❶ 強制

〇本品および取り外した電池蓋やネジは乳幼児の手の届かないところに保管してください。万が一電池 や電池蓋、ネジなどを飲み込んだ際は直ちに医師に相談してください。

# 6.困ったときのトラブルシューティング

## ペアリングがうまくできない場合

| 考えられる原因                   | 対処法                                                      |
|---------------------------|----------------------------------------------------------|
| 電池残量不足                    | 電池を交換してください。(リチウムコイン電池1個(CR2032))                        |
| ペアリングモードにしている機器が複数台ある     | 複数の機器を一斉にペアリングモードにしてしまうとエラーになる可能性があります。<br>1機ずつ設定してください。 |
| アプリを更新していない               | ニプロハートラインアプリを最新のバージョンにアップデートし、端末を再起動してください。              |
| Bluetooth無線通信接続がOFFになっている | 設定アプリからBluetooth無線通信設定をONにしてください。                        |
| 位置情報設定がOFFになっている          | 設定アプリから位置情報をONにしてください。                                   |

## 測定結果が送信できない場合

| 考えられる原因                   | 対処法                                         |  |  |  |
|---------------------------|---------------------------------------------|--|--|--|
| Bluetooth無線通信接続がOFFになっている | 設定アプリからBluetooth無線通信設定をONにしてください。           |  |  |  |
| 電池残量不足                    | 電池を交換してください。(リチウムコイン電池1個(CR2032))           |  |  |  |
| 端末の電池残量不足                 | 端末を充電してください。                                |  |  |  |
| アプリを更新していない               | ニプロハートラインアプリを最新のバージョンにアップデートし、端末を再起動してください。 |  |  |  |
| 通信環境が不安定                  | 通信環境の良い場所で再度測定を行ってください。                     |  |  |  |

### その他のお問い合わせ

ニプロハートラインアプリに関するお問い合わせは当社ホームページよりご連絡ください。

## ニプロハートラインアプリに関するお問い合わせは ニプロホームページから

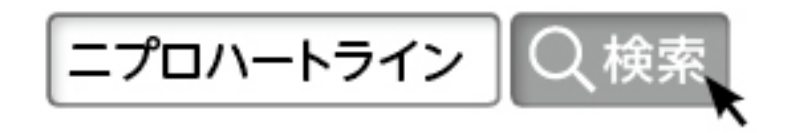